## GOOGLE CHROME FIX

**Online Spec Book** 

In search bar type "about:plugins" enter

Disable --- Chome PDF viewer

Enable---Adobe Acrobat Reader or PDF viewer loaded on machine

\*\*\*may need to update plugins for adobe acrobat if needed. (suggested)

Otherwise you can chose run at this time, however every link will require you to click run at this time prior to continuing.

If this still fails to open the Chrome. Go to Adobe Acrobat and click edit-----preferences

Go to internet tab, Check or Uncheck "Display PDF in Browser" meaning if it is checked, uncheck it and vice versa.

Click OK and return to Chrome browser and pdf should open in browser with adobe.